## 設定例

## macOS端末の設定

## 概要

L2TP/IPsec機能を使用してmacOS端末から接続する設定手順をご説明します。 端末機種はMacBook Pro(macOS Mojaveバージョン10.14.5)です。

| 手順 | 設定内容                                                 | 画面表示                                                                                                    |
|----|------------------------------------------------------|----------------------------------------------------------------------------------------------------|
| 1  | デスクトップ画面の「システム環境設定」をクリックして、システム環境<br>設定メニューへ移動します。   |                                                                                                    |
| 2  | システム環境設定メニューの「ネットワーク」をクリックして、ネットワーク<br>設定メニューへ移動します。 | $\checkmark$ $\checkmark$ |
| 3  | ネットワーク設定メニューの「+」をクリックして、サービス作成画面へ<br>移動します。          | C # #                                                                                                    |

| 手順 | 設定内容                                                                                                    | 画面表示                                                                                                    |
|----|----------------------------------------------------------------------------------------------------|----------------------------------------------------------------------------------------------------|
| 4  | サービス作成画面で各種パラメータを設定します。<br>入力が完了したら「作成」をクリックして、作成した内容を保存しま<br>す。<br><u>パラメータ 設定内容</u><br><u>パラメータ 設定内容</u><br><u>インターフェイス VPN</u><br><u>VPN9イブ L2TP over IPSec</u><br>サービス名 任意<br>例ではVPN-TEST                                            | <complex-block>         Image: Control of the second second seco</complex-block> |
| 5  | 手順4で作成したサービス名「VPN-TEST」をクリックして、各種パ<br>ラメータを設定します。<br>入力が完了したら「認証設定」をクリックして、認証設定画面へ移<br>動します。<br><u>パラメータ 設定内容</u><br>構成 デフォルト<br>サーバアドレス 192.0.2.1<br>アカウント名 user1<br>* サーバアドレスは、FITELnet側の証明書のSubject<br>Alternative Nameと一致させる必要があります。 | Image: Solution of the second second sec                    |
| 6  | 認証設定画面で各種パラメータを設定します。<br><u>パラメータ 設定内容</u><br><u>パスワード secret1</u><br>証明書 選択                                                                                                    | ・       ・       ・       ・       ・       ・       ・       ・       ・       ・       ・       ・       ・       ・       ・       ・       ・       ・       ・       ・       ・       ・       ・       ・       ・       ・       ・       ・       ・       ・       ・       ・       ・       ・       ・       ・       ・       ・       ・       ・       ・       ・       ・       ・       ・       ・       ・       ・       ・       ・       ・       ・       ・       ・       ・       ・       ・       ・       ・       ・       ・       ・       ・       ・       ・       ・       ・       ・       ・       ・       ・       ・       ・       ・       ・       ・       ・       ・       ・       ・       ・       ・       ・       ・       ・       ・       ・       ・       ・       ・       ・       ・       ・       ・       ・       ・       ・       ・       ・       ・       ・       ・       ・       ・       ・       ・       ・       ・       ・       ・       ・       ・       ・       ・       ・       ・       ・       ・       ・                                                                                                          |
| 7  | 証明書の選択画面で、インストールした証明書を選択し、「続ける」<br>をクリックします。                                                                                                    | 回存名を選択<br>コンピュータ際証の原明書を選択してください:<br>「「「macos.example.com (Private CA)<br>」<br>証明書を表示                                                                                                    |

| 手順 | 設定内容                                                                                                    | 画面表示                                                                                                    |
|----|----------------------------------------------------------------------------------------------------|----------------------------------------------------------------------------------------------------|
| 8  | 入力が完了したら「OK」をクリックします。<br>パラメータ 設定内容<br>パスワード secret1<br>証明書 選択                                                                                                    | ・       ・       ・       ・       ・       ・       ・       ・       ・       ・       ・       ・       ・       ・       ・       ・       ・       ・       ・       ・       ・       ・       ・       ・       ・       ・       ・       ・       ・       ・       ・       ・       ・       ・       ・       ・       ・       ・       ・       ・       ・       ・       ・       ・       ・       ・       ・       ・       ・       ・       ・       ・       ・       ・       ・       ・       ・       ・       ・       ・       ・       ・       ・       ・       ・       ・       ・       ・       ・       ・       ・       ・       ・       ・       ・       ・       ・       ・       ・       ・       ・       ・       ・       ・       ・       ・       ・       ・       ・       ・       ・       ・       ・       ・       ・       ・       ・       ・       ・       ・       ・       ・       ・       ・       ・       ・       ・       ・       ・       ・       ・       ・       ・       ・       ・       ・       ・       ・       ・ |
| 9  | 「詳細」ボタンをクリックして、詳細設定画面へ移動します。                                                                                                    | く)       ※       キットワーク型 (***         ・ ホットワーク理 (**)       (***         ・ ボボ       (***         ・ ボボ       (***         ・ ボボ       (***         ・ ボボ       (***         ・ ボボ       (***         ・ ボボ       (***         ・ ボボ       (***         ・ ボボ       (***         ・ ボボ       (***)         ・ ボボ       (***)         ・ ボボ                                                                                                    |
| 10 | オプションタブの「すべてのトラフィックをVPN接続経由で送信」の<br>チェックを外して、OKをクリックします。<br>※VPN通信できない場合は、対象のトラフィックがL2TP/IPsecト<br>ンネルに出力されていない可能性があります。この場合は「すべての<br>トラフィックをVPN接続経由で送信」にチェックするか、もしくは後述<br>の方法(★)で、VPN通信の宛先のネットワークアドレスを設定してく<br>ださい。 | マットワーク         Q. 地球           VPN-TEST         イブグコン TCP/IP ENS プロキシ           セッションオブション:         ユーザブカウントを切り替えたときに接続を解除           ジェベロトラフィックをVPN接続登由で送信           F軽オブション:           IF編なログを作成                                                                                                    |

| 手順 | 設定内容                                                                           | 画面表示                                                                                                    |
|----|--------------------------------------------------------------------------------|----------------------------------------------------------------------------------------------------|
| 9  | ①手順5~10で各種パラメータの入力が完了したら「適用」をク<br>リックして、設定内容を保存します。<br>②設定適用後、「接続」ボタンをクリックします。 |                                                                                                    |
| 10 | 「接続」ボタンをクリックした後、状況ステータスが「接続中」から「接<br>続済み」と表示されれば接続完了です。<br>以上でmacOS端末の設定は完了です。 | く ) 田       みットワーク 歴 田       ②         ホットワーク 歴 田       ③         ・ アレア・フス目し       ③         ・ アレア・レスロし       ●         ・ アレア・レスロし       ●         ・ アレマ・マレスロし       ●         ・ 水瓜       ●         ・ 水瓜       ●         ・ 小山       ●         ・ 小山       ●         ・ 小山       ●         ・ 小山       ●         ・ 小山       ●         ・ 小山       ●         ・ 小山       ●         ・ 小山       ●         ・ 小山       ●         ・ 小山       ●         ・ 小山       ●         ・ 小山       ●         ・ 小山       ● |

★VPN通信の宛先のネットワークアドレスを設定する方法

VPN接続(上記手順9)を行う前に、下記手順①~⑤を行うことにより、指定したネットワーク宛の通信をVPN接続経由とすることが可能です。 (VPN接続時に、/etc/ppp/ip-up に書かれている経路登録コマンドが実行されます) 既存の /etc/ppp/ip-up にコマンドを上書きする場合は、手順①~③は不要となります。

①コマンドラインを起動(Terminal等)

②既存の /etc/ppp/ip-up ファイルがあれば、別名で退避 #sudo mv /etc/ppp/ip-up /etc/ppp/ip-up.org

③/etc/ppp/ip-up ファイルを作成 #sudo touch /etc/ppp/ip-up

④/etc/ppp/ip-up ファイルに実行権限を付与 #sudo chmod 755 /etc/ppp/ip-up

 ⑤vi等のエディタで /etc/ppp/ip-up ファイルを編集/保存して、vi終了 #sudo vi /etc/ppp/ip-up
 ↓下記の--線間を /etc/ppp/ip-up に張り付けて保存 #-----ここから
 #!/bin/sh

#-----ここまで